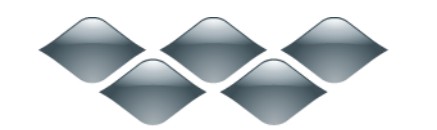

ТΜ

# wondershare

AllMyTube (Windows 版) 製品ガイド

ご登録に関する注意事項:

登録メールのメールアドや登録コードなどの情報をコピー&ペーストする際には、スペースがないことをご確認お願いいたします。

ほかご登録時に何かご問題がありましたら、弊社サポートセンター <u>http://www.wondershare.jp/support.html</u> までご参照をお願いいたします。

はじめに

一 動画のダウンロード

ニ動画の変換

三 動画のWi-Fi転送

#### はじめに

Wondershare AllMyTube (Win版) を利用すると 1000 超の動画サイトから、お 気に入りの動画を簡単にダウンロードできます。

・YouTube 動画とニコニコ動画をはじめとする 1000 以上のサイトから、動画 を楽々ダウンロード!YouTube 4K HD 動画のダウンロードにも対応。

·YouTube プレイリストのダウンロードにも対応!大量の動画のダウンロード が一気に完成!

・動画を MP4、AVI、MPG、WMV、M4V、MOV、ASF、DV、MP3、WMA、WAV、M4A、AAC、 APE、OGG、AC3 などの形式に簡単変換!

・ダウンロードした動画を iPhone、iPod、iPad、Android スマートフォン、 Android タブレット、PSP、Xbox、Apple TV などのデバイスへ出力!

・ダウンロードしたビデオをワイヤレスで PC から Android や iOS デバイスに 転送可能。

### ー 動画のダウンロード

動画のダウンロード方法は、二つあります。YouTube 動画を mp3 として保存することにも対応します。

|              | ④ 63<br>ダウンロード オンラインビデオ                                                                                                    | 78-12003001 Q - C X                                                                                                   |
|--------------|----------------------------------------------------------------------------------------------------|----------------------------------------------------------------------------------------------------|
| + URL&ペースト 🔻 |                                                                                                    | ダウンロード検索換 (の行) 📰 🔳                                                                                                    |
| 📩 ダウンロード中    |                                                                                                    |                                                                                                    |
| 🔒 完7         |                                                                                                    |                                                                                                    |
| 🥵 変換したファイル   | 🖄 ビデオのダウンロード方                                                                                                    | 法は、二つ方法があります                                                                                                    |
| ユンテンツ        | EFFAOURLETE-LT. URLEN-Zh.<br>RØyzennynoliteteau                                                                                                    | France         France           France         France           France         France           France         France |
|              | الَّ الْمَانِي الْمَانِي الْمَانِي الْمَانِي الْمَانِي الْمَانِي الْمَانِي الْمَانِي الْمَانِي الْمَانِي الْمَ<br>المَانِي المَانِي المَانِي المَانِي المَانِي المَانِي المَانِي المَانِي المَانِي المَانِي المَانِي المَانِي الم | 日金で奏一時中止 ア会で変や時世上                                                                                                    |

# 1. URL のコピー&ペースト

|              | €<br>#0>0-F                                                                                                    | 978-12011<br>872542778                                                                              | <u>1988)</u> a - o × |
|--------------|----------------------------------------------------------------------------------------------------|----------------------------------------------------------------------------------------------------|----------------------|
| + URL&<-21 - |                                                                                                    | ダウンロード後変換                                                                                           |                      |
| 🛓 ቓウンロード中 🚺  |                                                                                                    | ● 卒業生へ贈る名言葉.mp4 (7207)                                                                              |                      |
| <b>B</b> 完7  | in the second second second<br>second second se | 85% 112.06 KBps - 7.3MB / 8.6MB - 12 전 3월/                                                          | <u> </u>             |
| 55 変換したファイル  |                                                                                                    | D 卒業牛へ勝る名言集(1).mp4 (70)                                                                             |                      |
| דעקעב 🚺      | Video Editor                                                                                                    | 26%<br>64.42 KBps - 2.6MB / 9.8MB - 1 分 预计                                                          |                      |
|              | R                                                                                                    | Wondershare「動画編集プロ(Windows版)」強力な動画編集ソフトLmp4      203     26%     53.80 K8ps - 1.9MB / 5.4MB - 1分 預り | 11                   |
|              | 6                                                                                                    | HovをwHVL:変換するには.mp4 (1000)     30%     52.79 KBps - 1.94% / 6.448 - 1分 預の                           | II                   |
|              |                                                                                                    | ■ HacでAndroidスマホのデータを簡単に管理する方法.mp4 (555)<br>14%<br>54.80 KBps - 912/08 / 6.1148 - 1分 判)             |                      |
| © ^          | <ul> <li></li></ul>                                                                                                    | # ]] (II 全てを一時中止                                                                                    | ▶ 全てをやり直し            |

再生中の動画の URL をコピーしてから、「URL をペースト」ボタンをクリックして、YouTube 動画のダウンロードを開始します。

注意: 複数の Web 動画ページを開いて、一度にいくつものファイルをダウンロードする こともできます。

全てのダウンロード作業は、ソースリストのもとで行われます。

## 2. 「ダウンロード」ボタンでダウンロ ード

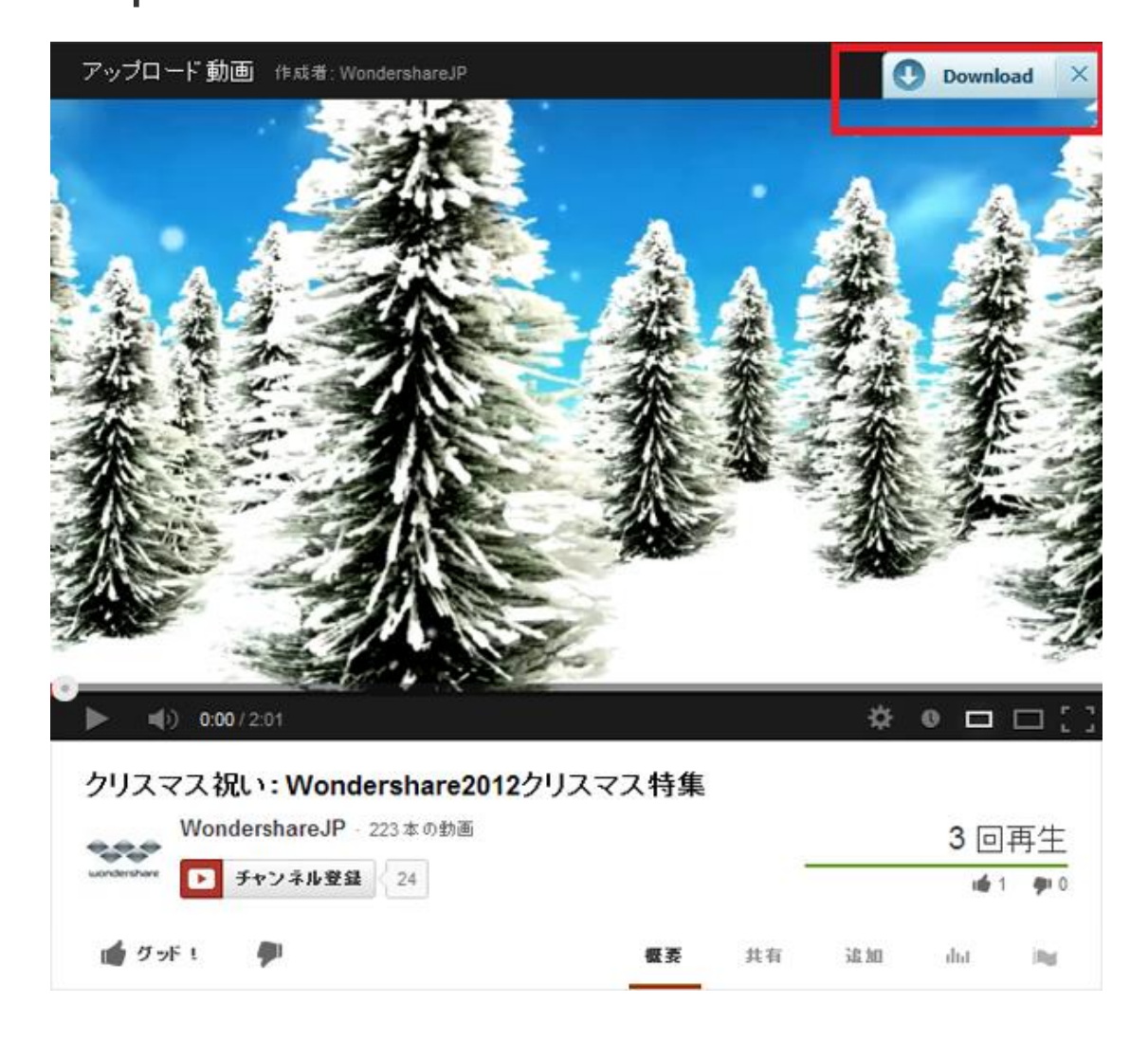

YouTube 動画が再生する際に、自動的に YouTube 動画を検出します。IE、Firefox または Chrome の場合、YouTube 動画をダウンロードするには、右上に現れる「ダウンロード」ボ タンをクリックしてください。

| Wondershare<br>AllMyTube | چېرونه<br>کړې                                                                                                    | <b>そう</b><br>オンラインビデオ                         | Martanciana d − o × |
|--------------------------|----------------------------------------------------------------------------------------------------|-----------------------------------------------|---------------------|
| + URL&ペースト 🔻             |                                                                                                    |                                               |                     |
| ・<br>ダウンロード中…            |                                                                                                    | 卒業生へ贈る名言集(1).mp4                              | -                   |
| B <sub>0</sub> 77 53     | Video Editor                                                                                                    | 00:02:01 9.8M8 1mp4 9 1280*720                |                     |
| 🚱 変換したファイル               |                                                                                                    | H0VをWHVCを除するには.mp4                            |                     |
| יעקעב 🚺                  |                                                                                                    | 00:01:39 6.4MB np4 9854*450                   | 21A                 |
|                          |                                                                                                    | MacでAndroidスマホのデータを簡単に管理する方法。mp4              |                     |
|                          |                                                                                                    | 00:01:27 6.3MB 0 mp4 0 745-494                |                     |
|                          | (martine                                                                                                    | Wondershare「動画編集プロ〈Windows版〉」 強力な動画編集ソフト1.mp4 |                     |
|                          | 1 7 7 T                                                                                                    | 00:01:40 5.448 mp4 640*360                    | 天浜                  |
|                          | and a contract of the second second s                                                                                                    | 卒業生へ贈る名言集.mp4                                 |                     |
|                          | All Constanting Statements<br>Marked Statements<br>Marked Statements<br>Mark | 00:02:01 8.6M8 mp4 21280*720                  | 支換                  |
|                          | (Q 株素                                                                                                    | ►- <b>\$</b> \$;5 €デオ                         |                     |

ダウンロード完了。

| 🗿 🕅      | dershale<br>MyTube ↔ ↔ ↔ ↔ ↔ ↔ ↔ ↔ ↔ ↔ ↔ ↔ ↔ ↔ ↔ ↔ ↔ ↔ ↔                                                                                                    |  |
|----------|----------------------------------------------------------------------------------------------------|--|
| + URLER- | 🍓 サポートされているサイト 🛛 🕹 📰                                                                                                    |  |
| 📩 夢ウンローI | 1000+ 動画配信サイトに対応しました                                                                                                    |  |
| B 完7     | 人気があるサイト                                                                                                    |  |
| 🧐 変換したア  | You Youtube www.voutube.com                                                                                                    |  |
| יעדעב 🚺  | BBC BBC WWW.BBC.com VAHOO WWW.yahoo.com ESPN Sports.espn.go.com                                                                                                |  |
|          | Nico         FC2         CBS         Youku           www.nicovideo.io         Www.fc2.com         CBS         www.cbsnews.com         优据         www.vouku.com |  |
|          | Evinda vivivu.lyinda.com Fox vivivu.fox.com vivio.vahoe.co.le vivivu.mtv.com                                                                                   |  |
|          | ★ Xvideos ★ Xhamster ★ Redtube ★ Youporn ★ Pornhub ★ Tube8                                                                                                    |  |
|          | 🚖 Xtube 🚖 Xnxx 🚖 Tubecup 🚖 Youjizz 🚖 Nuvid 🚖 Hardsextube                                                                                                    |  |
|          | ◎ ターボモード: (OFF)<br>□ 全てをやり直し                                                                                                    |  |

ダウンロード対応の動画サイトは1000サイト以上。

<u>先頭へ</u>

動画の変換

1. ダウンロード完了後、簡単に動画を ほかの形式に変換、またはデバイスへ 出力できます。

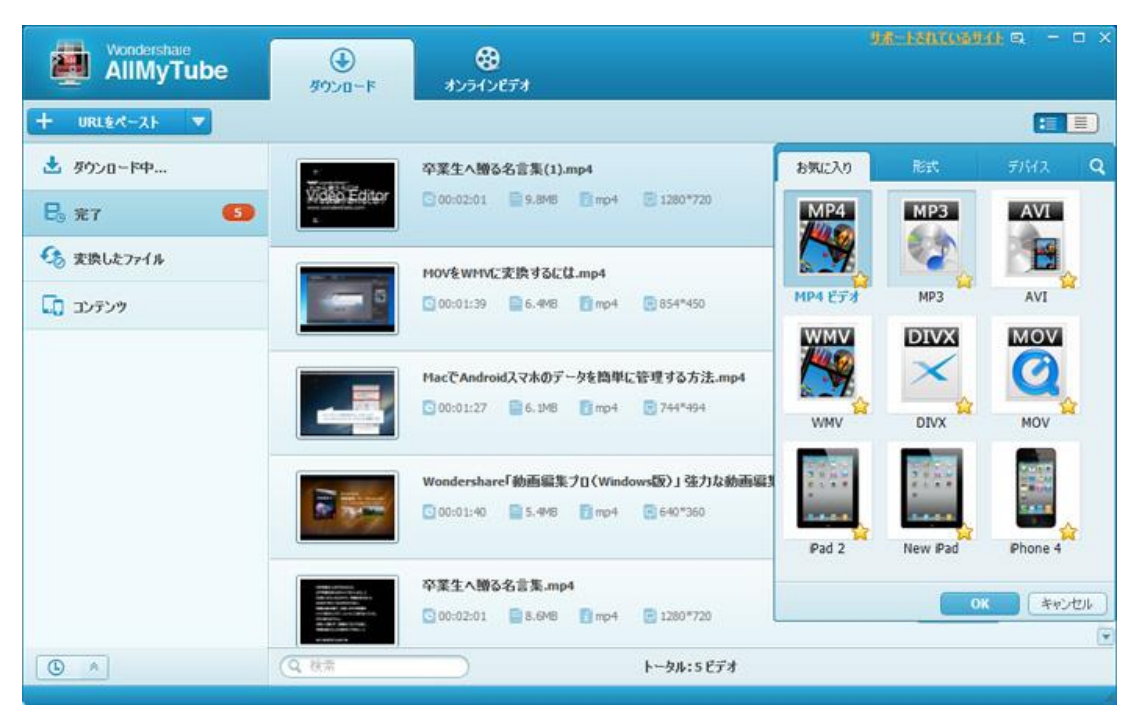

# 2. その他の形式への変換

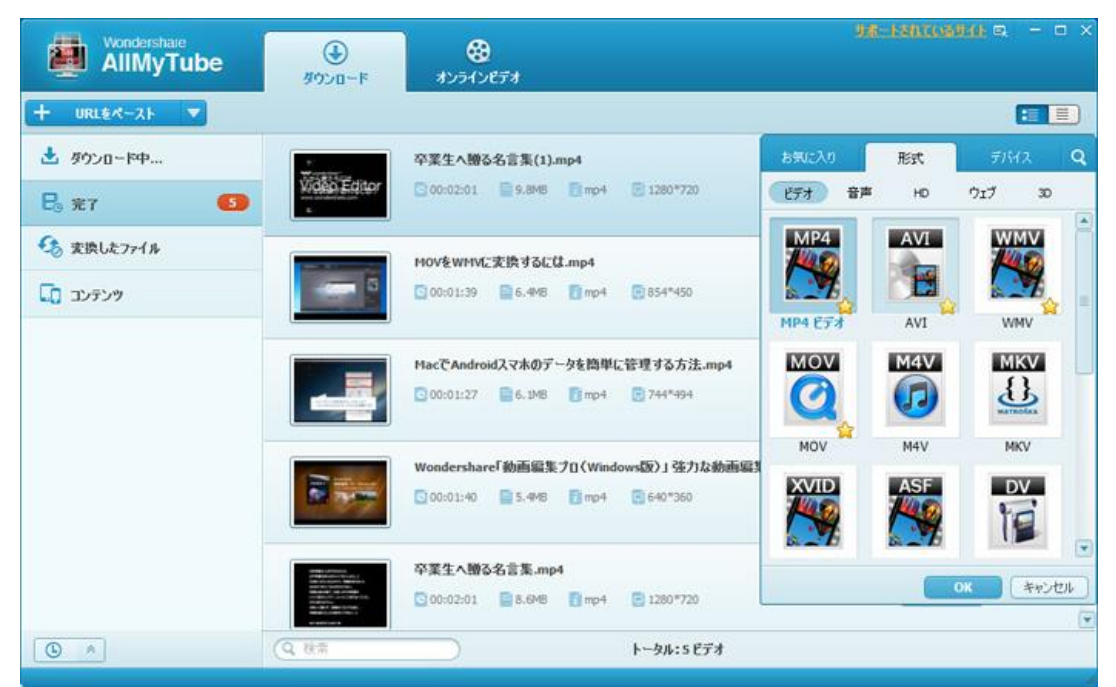

変換したい動画をチェックして変換ボタンでダウンロードした動画を通常の動画形式に 変換することができます。 対応形式:

動画形式:MP4、AVI、MPG、MKV、WMV、M4V、MOV、ASF、DV

音声形式:MP3、M4A、AC3、AAC、WMA、WAV、OGG、APE、MKA、AU、AIFF、FLAC、M4B

| AllMyTube    | ●<br>ダウンロード                                                                                                    | <b>€8</b><br>オンラインビデオ                                                                              |              |
|--------------|----------------------------------------------------------------------------------------------------|----------------------------------------------------------------------------------------------------|--------------|
| + URL&ペースト 🔻 |                                                                                                    |                                                                                                    |              |
| 🛓 ቓウンロード中    | 「大学校をして、                                                                                                    | 卒業生へ贈る名言集(1).mp4                                                                                   |              |
| B。完7 🚺       | Vigen Editor                                                                                                    | 55% (           49 전 전반           MP4> MP4 분 7 경                                                   | ++>tth       |
| 😚 変換したファイル   |                                                                                                    | MOVをWHVに実換するには.mp4                                                                                 |              |
| עלקעב 🗊      |                                                                                                    | <u>0%</u><br>しばら(お)(待ち)(ださい MP4-> MOV                                                              | *+)セル •      |
|              |                                                                                                    | MacでAndroidスマホのデータを簡単に管理する方法.mp4                                                                   | 年40.201 (G)  |
|              |                                                                                                    | し(信号(お)得号(ださい MP4> AVI                                                                             |              |
|              |                                                                                                    | Wondershare「動画編集プロ(Windows版)」強力な動画編集ソフトLmp4           0%           しばらくお(待ちください           MP4> MP3 | <u>キャンセル</u> |
|              | Here comments<br>in the comments of a<br>intervention of the comments<br>of the comments of the com-<br>tion of the comments of the com-<br>ments of the comments of the com-<br>ments of the comments of the com-<br>ments of the comments of the com-<br>ments of the comments of the com-<br>ments of the comments of the com-<br>ments of the comments of the com-<br>ments of the comments of the com-<br>ments of the comments of the com-<br>ments of the comments of the com-<br>set of the comments of the com-<br>set of the comments of the comments of the com-<br>tion of the comments of the comments of the com-<br>set of the comments of the comments of the com-<br>tion of the comments of the comments of the com-<br>tion of the comments of the comments of the comments of the com-<br>tion of the comments of the comments of the comments of the com-<br>tion of the comments of the comments of the comments of the com-<br>tion of the comments of the comments of the comments of the com-<br>tion of the comments of the comments of the commen | <b>卒業生へ贈る名言集.mp4</b><br>( 0% )<br>しばら(お待ち)だだ(、 MP4 -> Phone 5                                      | **>セル        |
|              | (Q. ₩#                                                                                                    | トータル:5 ビデオ                                                                                         |              |

ビデオ変換中

|                     | ۱۹۵۷۵-۴                                                                                                    | <b>89</b><br>オンラインビデオ                                                  | <del>n inggang</del> o – o × |
|---------------------|----------------------------------------------------------------------------------------------------|------------------------------------------------------------------------|------------------------------|
| + URL&ペースト 🔻        |                                                                                                    |                                                                        |                              |
| ダウンロード中…            |                                                                                                    | 卒業生へ贈る名言集(1).mp4                                                       |                              |
| B <sub>0</sub> 77 🚯 | Video Editor                                                                                                    | 00:02:01 9.8M5 mp4 21280*720                                           | ── 🎯                         |
| 🌜 変換したファイル 🛛 🚯      |                                                                                                    | MOVをWMVに支換するには.mp4                                                     |                              |
| יעדעב 🚺             | D                                                                                                    | 00:01:39 6.448 np4 854*450                                             | AKK 🖉                        |
|                     |                                                                                                    | MacでAndroidスマホのデータを簡単に管理する方法.mp4<br>© 00:01:27 📄 6.1M8 👔 mp4 😨 744*494 |                              |
|                     |                                                                                                    | Wondershare「動画編集プロ(Windows版)」 強力な動画編集 ソフトLmp4                          |                              |
|                     |                                                                                                    | 00:01:40 S.448 Tmp4 640*360                                            | THA 🖉                        |
|                     |                                                                                                    | 卒業生へ贈る名言集.mp4                                                          |                              |
|                     | Constantia di anterio di<br>constanti di constanti di<br>constanti di constanti di<br>constanti di constanti di<br>constanti constanti di<br>constanti constanti constanti di<br>constanti constanti | 🖸 00:02:01 📄 8.6M8 🛐 mp.4 🔄 1280 *720                                  |                              |
|                     | (Q ##                                                                                                    | ►···タル: 1/5 代デオ                                                        |                              |

## 3. デバイスへの出力のための変換

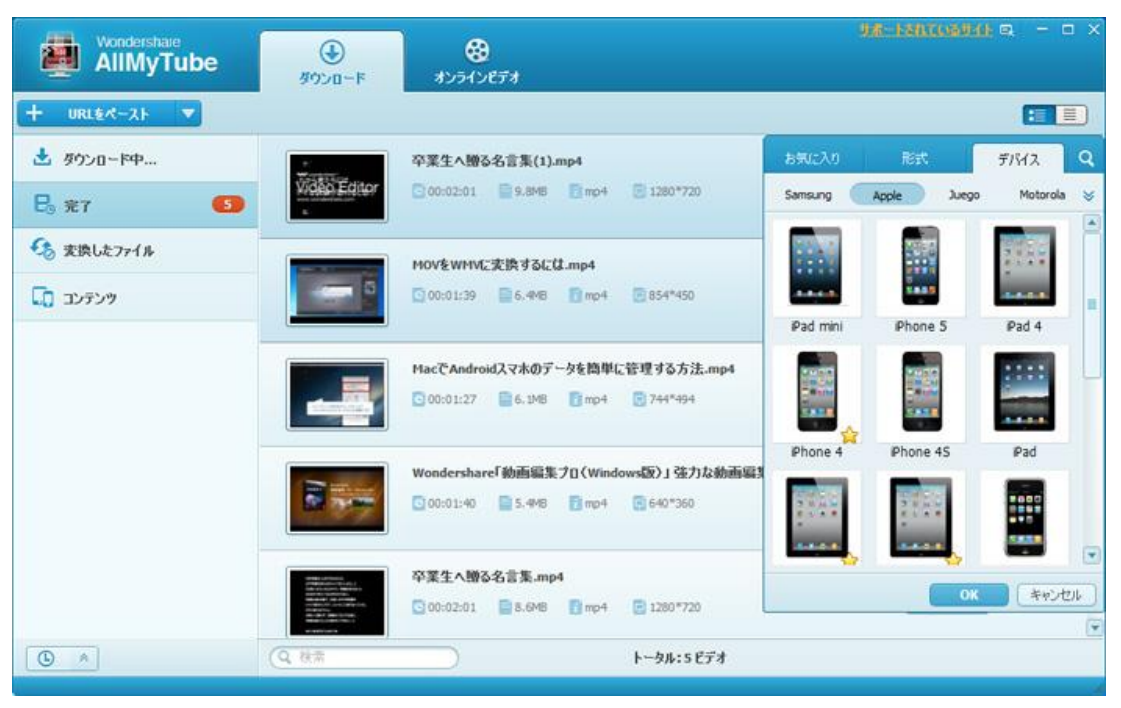

汎用形式以外、デバイスへの出力のために最適化した形式への変換も対応します。 対応デバイス:

アップルデバイス : iPod、iPhone (iPhone 5S/5C/5/4S/4 など)、iPad、AppleTV その他のモバイルデバイス : Samsung、HTC、LG、Sony Ericsson など ゲーム機 : PSP、PS3、PS3 HD、Xbox 360、Xbox 360 HD、Wii、NDS

#### 先頭へ

### 動画の Wi-Fi 転送

「AllMyTube」で変換されたビデオやダウンロードされたビデオは「Wi-Fi 転送」機能で お持ちのデバイスに手軽に転送できます。

\* 本機能を利用するには、Wi-Fi ネットワークが必要とするので、最初にWi-Fi ネット ワークの動作を確認してください。

1. ビデオがダウンロード完了後、左側にある「コンテンツ」ボタンをクリックします。

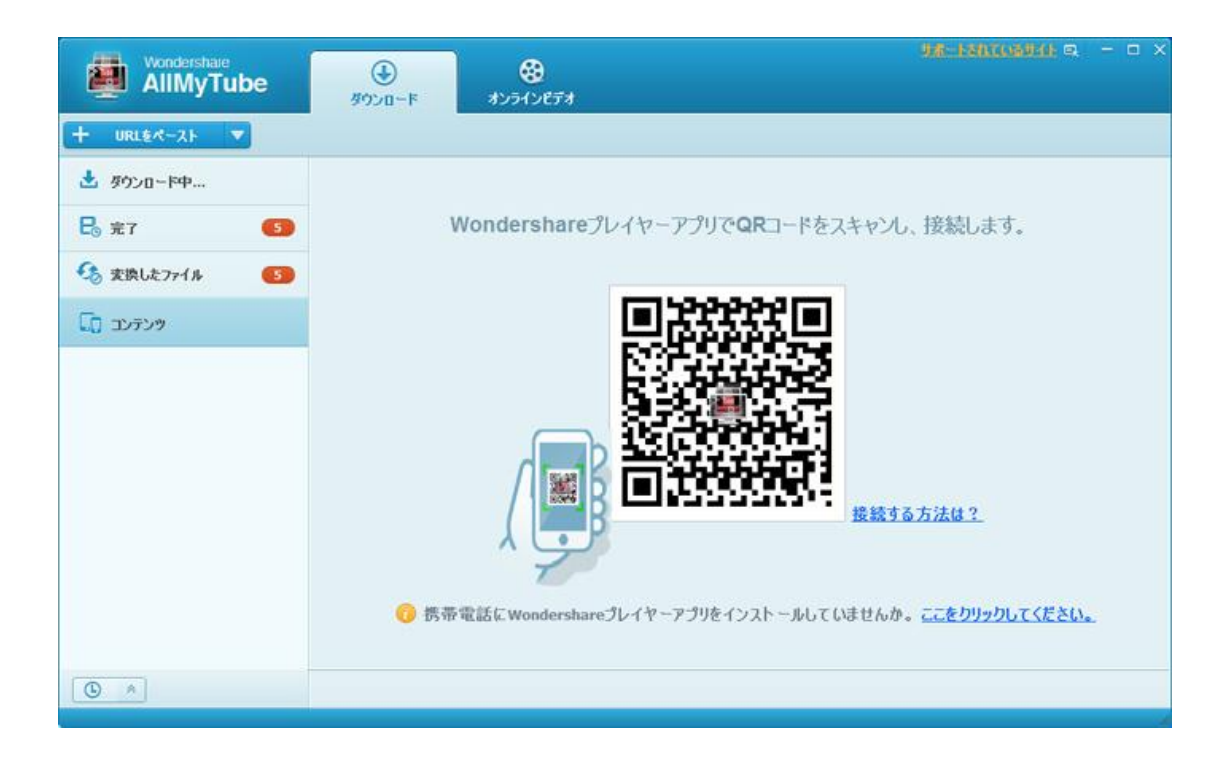

2. QRコードをスキャンして、Wi-Fiでビデオの転送を開始させます。

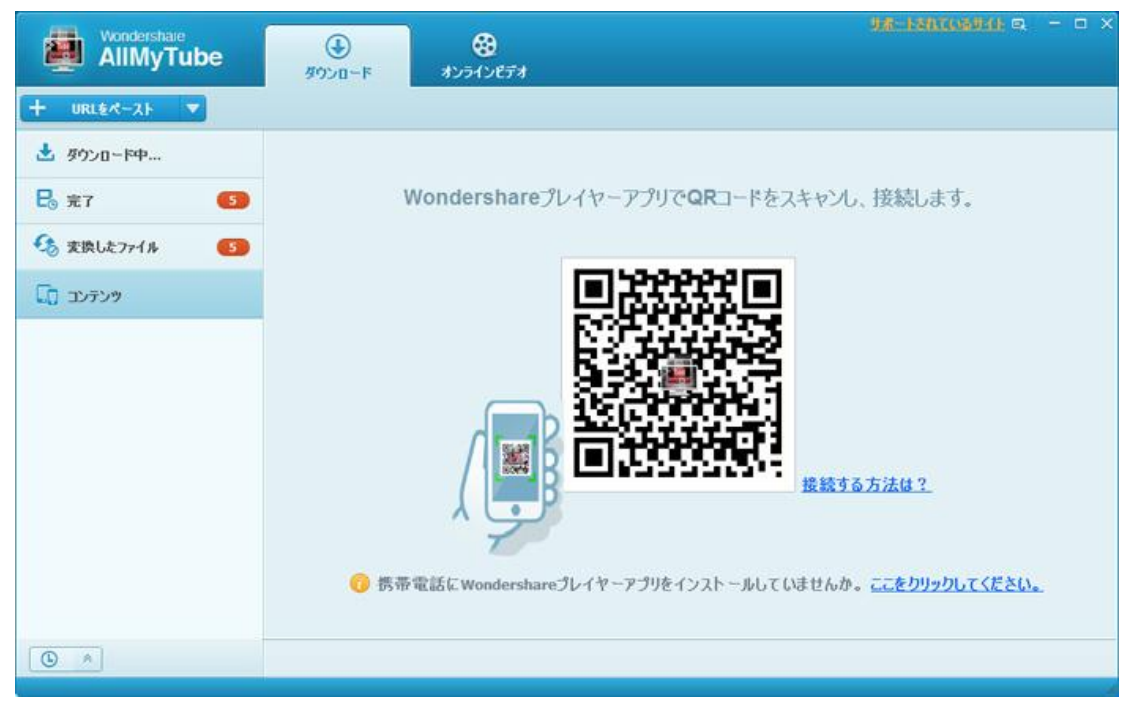

#### 接続方法について

\*現れたウィンドウから QR コードをスキャンしますか、または Google Play や APP Store から、「Wondershare Player」アプリをダウンロードします。

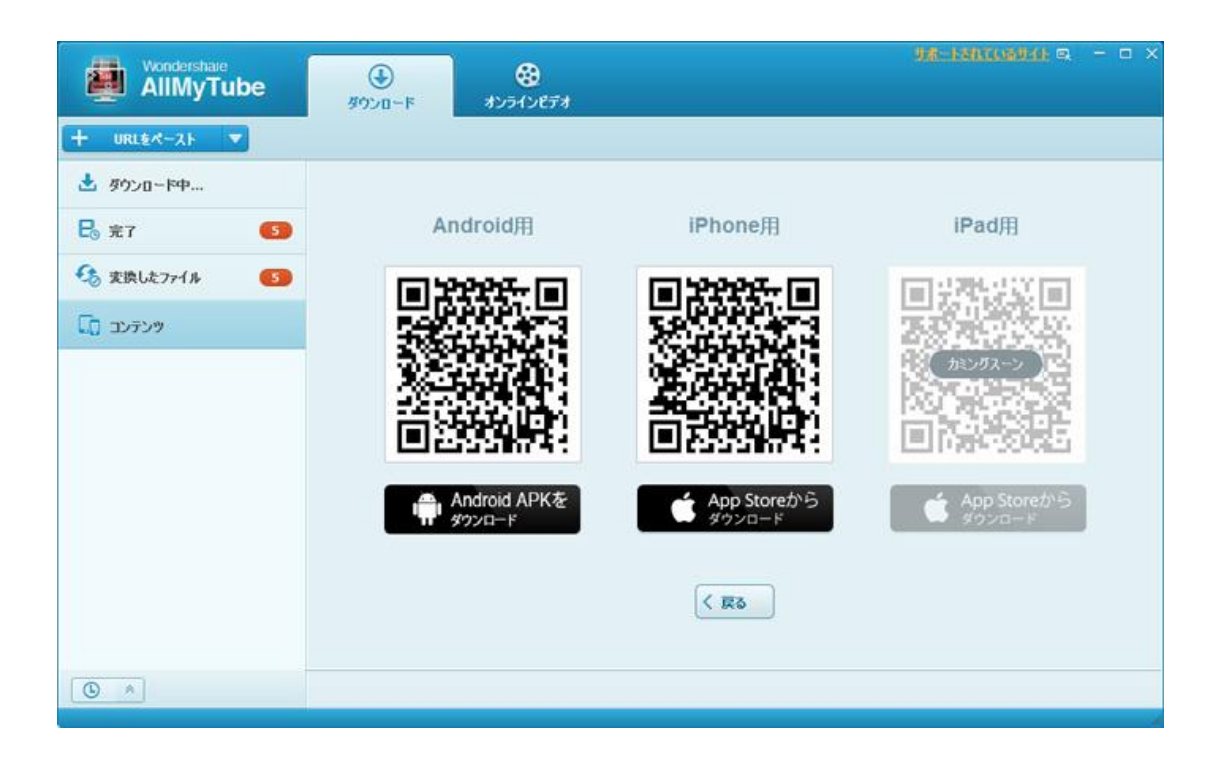

\*デバイスにインストールされた「Wondershare Player」を起動します。

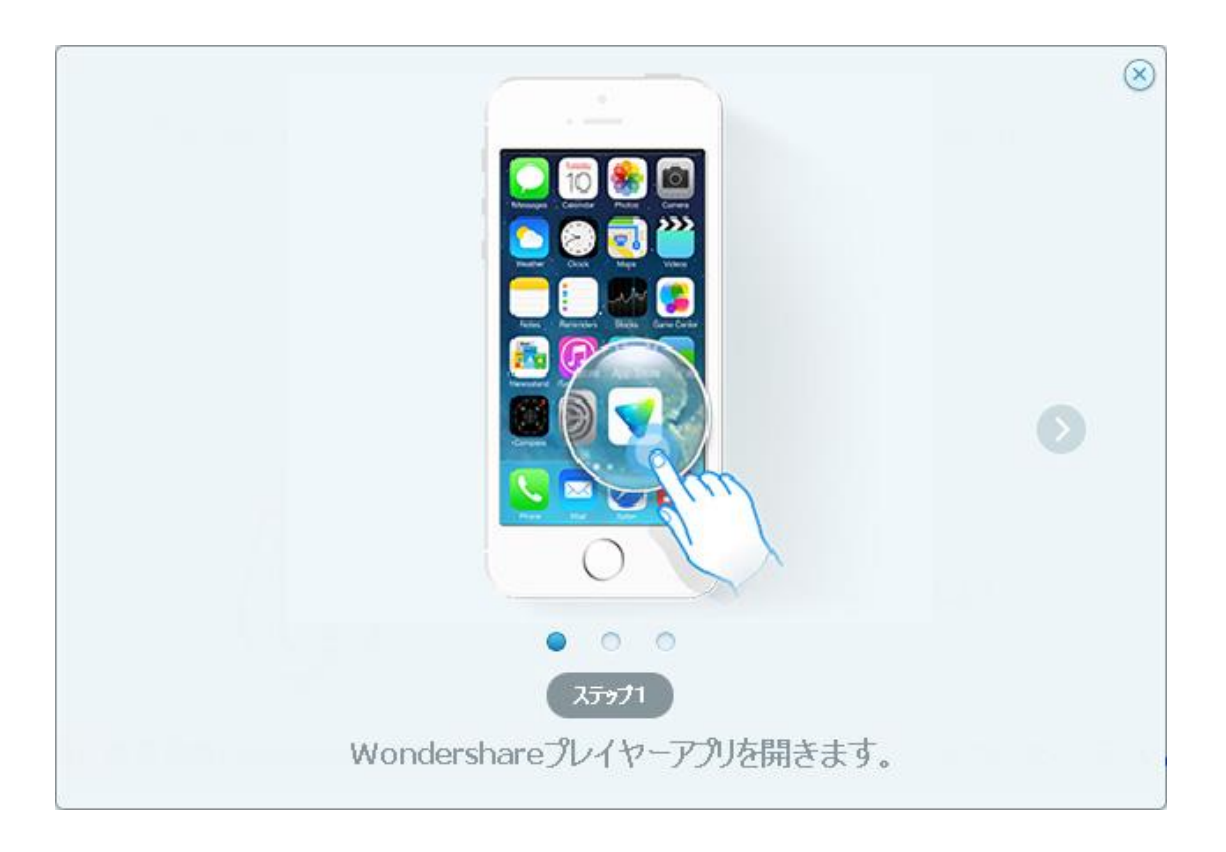

<sup>\*「</sup>Wi-Fi 転送」で QR コードを選択します。

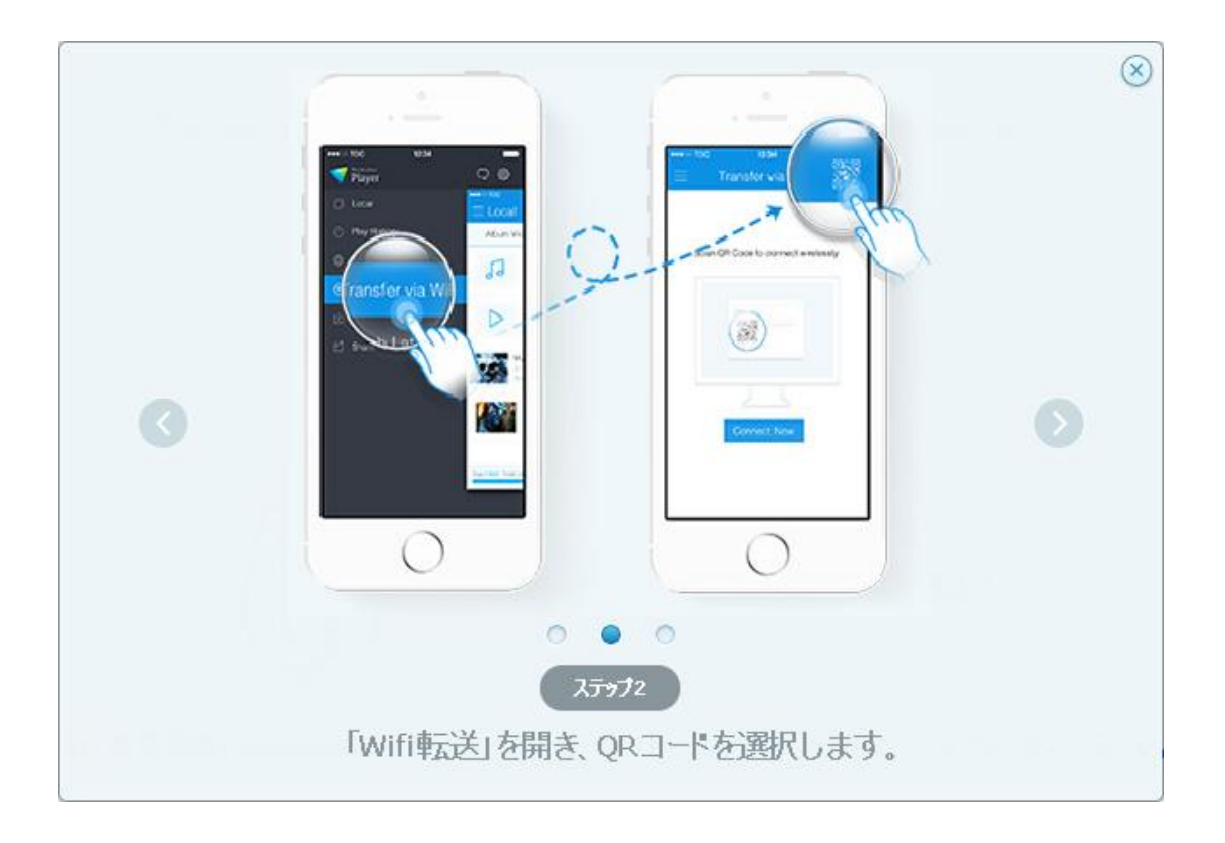

\*QRコードをビューファインダーの真ん中に入れたことを確保すると、自動的にスキャンします。

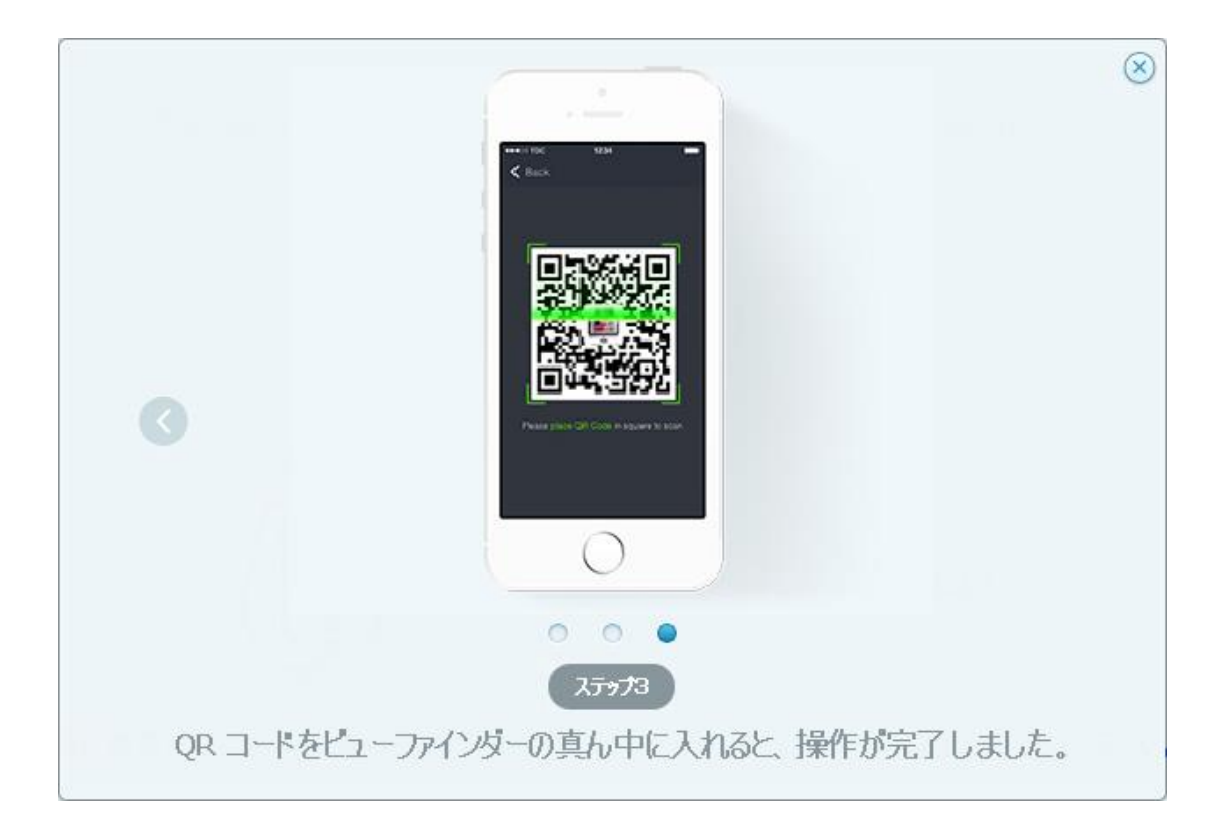

<u>先頭へ</u>

ヘルプ更新 : 2015 年 4 月 ◎株式会社ワンダーシェアーソフトウェア